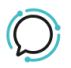

<u>Base de conocimiento</u> > <u>Handsets and Device Provisioning</u> > <u>Handsets</u> > <u>Configuring an IP Phone to our</u> <u>Business VoIP Service</u>

## **Configuring an IP Phone to our Business VoIP Service**

Mike Johnstone - 2025-08-22 - Handsets

## **Configuring an IP Phone to our Business VoIP Service**

We support two ways of connecting to our service:

- 1. Registration, and
- 2. SIP Peering.
- 3.

If connecting via Registration your handset or phone system requires a UserName (the phone number) and Password to authenticate to our network.

- 1. Account Password: You can if you choose to re-use your account password as a global password for all your registered handsets.
- 2. **Restricted Lines**: In Restrict Line you are setting a password against each phone number.

To connect your phone:

- 1. Log into your account.
- 2. Select your Number.
- 3. Select Profile.
- 4. Enable "Restricted" (Restricting a line enables you to set a password against a line).

- 5. Supply Password (passwords must be a minimum of eight characters, have an upper and lower case character and a number).
- 6. Click Save to update settings.

## **Configure your phone**

We recommend using your phone's Web UI to set the details below.

- Account DID: [see Welcome email].
- Password: Number's password.
- Proxy: plus.2talk.com
- Ports: 5060.
- Etiquetas
- <u>Device</u>
- <u>Handsets</u>